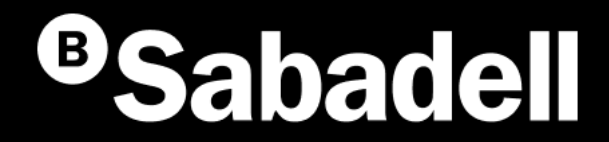

# Generació online Nòmines SEPA

Guia bàsica d'ús V.2

# Índex

<u>Generació Nòmines SEPA. Des de l'inici</u> <u>Gestió de Presentadors</u> <u>Gestió d'Ordenants</u> <u>Gestió de Beneficiaris</u> <u>Gestió de Nòmines</u>

## Generació Nòmines SEPA **Des de l'inici**

#### Generació Nòmines SEPA Des de l'inici

El procés de **Generació de Nòmines SEPA** et permet enviar un Fitxer al banc amb tots els pagaments per als teus empleats.

Si hi accedeixes **per primera vegada**, hauràs de seguir aquests passos:

- 1. Accés al generador de Nòmines.
- 2. Verificació de seguretat
- 3. Selecció de l'empresa
- 4. Creació del presentador
- 5. Creació de l'ordenant

- 6. Generació del beneficiari
- 7. Creació de transferències
- 8. Generació de la remesa
- 9. Enviament de la Remesa o del Fitxer
- 10. Revisió de la informació abans de signar

- **11**. Signar
- **12**. Resum i notificacions

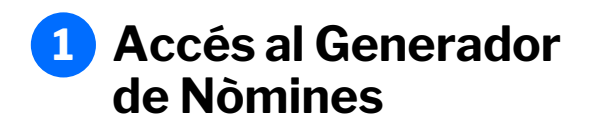

Podràs accedir-hi des del menú principal seguint aquests passos:

- 1. Fes clic a "Fitxers"
- 2. Selecciona "Generació de fitxers"
- 3. Tria "SEPA Nòmines"

| <sup>B</sup> Sabadell Inicio Operativa Diaria Transferencias                                                                                                    | 1<br>Ficheros Financiación Internacional Impuestos Inversión Servicios                                                                                                    | & 🖉 🛛 M |
|----------------------------------------------------------------------------------------------------|----------------------------------------------------------------------------------------------------|---------|
| NUEVO         Consultar ficheros         Enviar ficheros         • Generación de ficheros         Anular         Ficheros recibidos         Consultar ficheros         Recuperar validación pendiente         Conversor de ficheros | SEPA adeudos directos (CORE, B2B)<br>SEPA Transferencias<br>MUEVO<br>SEPA Nóminas<br>BS Confirming<br>Gestión de plantillas<br>MUEVO<br>Recuperar operaciones anteriores<br>Consultar guía de ficheros |         |

### **2** Verificació de seguretat

Per accedir al procés hauràs de **verificar la teva identitat**.

Podràs fer-ho seguint aquests passos:

- 1. Introdueix la clau de confirmació
- 2. Prem "Signar i Continuar" per finalitzar el procés

Si surts del procés de Generació de Nòmines i després retornes, no caldrà que tornis a introduir la clau.

| eneración online<br>e ficheros            | Nóminas SEPA                                                                                                 |
|-------------------------------------------|----------------------------------------------------------------------------------------------------|
| Generación de ficheros                    | Mantenimiento de datos         Generación de Remesas         Importación         Exportación                 |
| SEPA adeudos directos<br>(CORE, B2B)      |                                                                                                    |
| SEPA Transferencias                       | Introduzca clave de confirmación para acceder a la operativa de Generación de Nóminas y Transferencias SEPA. |
| Confirming                                |                                                                                                    |
| Gestión de plantillas                     | Introduzca clave de confirmación                                                                             |
| Guía de ficheros                          |                                                                                                    |
| Recuperar operaciones<br>anteriores Nuevo | Obtenga la clave de firma accediendo a la aplicación del Banco Sabadell.     ¿Necesita ayuda?                |
|                                           | Introduzca aquí debajo la clave que se muestra en su móvil:                                                  |
|                                           | 7     8     9     4     5       6     1     2     3     0   Borrar                                           |
|                                           | 2 Firmar y Continuar                                                                                         |

#### **3** Selecció de l'empresa

El següent pas és **triar l'empresa** de la qual vols gestionar les Nòmines. Per fer-ho, hauràs de seguir aquests passos:

- 1. Selecciona l'empresa
- 2. Fes clic a "Acceptar"

| eneración online<br>e ficheros            | Nóminas SEPA 🛛                  |           |
|-------------------------------------------|---------------------------------|-----------|
| Generación de ficheros                    | Empresa para gestión de nominas |           |
| SEPA adeudos directos                     |                                 |           |
| (CORE, B2B)                               | Seleccione empresa              | × 1       |
| Confirming                                |                                 |           |
| Gestión de plantillas                     |                                 |           |
| Guía de ficheros                          |                                 |           |
| Recuperar operaciones<br>anteriores Nuevo | Cancelar                        | 2 Aceptar |

### **4** Creació del presentador

El **Presentador** és la persona física o jurídica que presenta la remesa.

Si hi accedeixes per **primera vegada**, hauràs de crear un Presentador.

Podràs fer-ho seguint aquests passos:

- 1. Prem "Manteniment de dades"
- 2. Selecciona la pestanya "Presentadors"
- 3. Fes clic a "Crear nou Presentador"
- 4. Completa les dades sol·licitades
- 5. Fes clic a "Acceptar"

Tingues en compte que, per crear-lo, necessitaràs completar la informació següent:

- Seleccionar el presentador d'una de les empreses a què tinguis accés
- Indicar un sufix
- Introduir el nom associat al creditor

Si ja tens creat un o múltiples presentadors t'apareixeran les dades per seleccionar-lo(s).

| Generación de fiche                                                                                                    | Mantenimie               | nto de datos        | Generac | ión de Remesas | Expr                                                                        | ortación                                                              |                                                                        |
|----------------------------------------------------------------------------------------------------|--------------------------|---------------------|---------|----------------|-----------------------------------------------------------------------------|-----------------------------------------------------------------------|------------------------------------------------------------------------|
| SEPA adeudos directos                                                                                                    |                          |                     | Gonorad |                |                                                                             |                                                                       |                                                                        |
| (CORE, B2B)                                                                                                    |                          |                     |         |                |                                                                             |                                                                       |                                                                        |
| SEPA Transferencias<br>Confirming                                                                                                    | 2 Presentado             | res Orde            | enantes | Beneficiario   | s Nómina                                                                    | S                                                                     |                                                                        |
| Gestión de plantillas                                                                                                    | Presentado               | res <b>A</b>        |         |                |                                                                             |                                                                       |                                                                        |
| Guía de ficheros<br>Recuperar operaciones                                                                                                    | reconductor              | •                   |         |                |                                                                             |                                                                       |                                                                        |
| anteriores Nuevo                                                                                                    |                          |                     |         |                |                                                                             |                                                                       |                                                                        |
|                                                                                                    | Mostrar<br>10 V          | (Registros 1 - 8 de | 8)      |                |                                                                             | Busca 3                                                               | Crear nuevo Presentador                                                |
|                                                                                                    | CIE/NIE + SUE            |                     | ,       | Nombre         |                                                                             |                                                                       | f                                                                      |
|                                                                                                    |                          |                     | -       |                |                                                                             |                                                                       |                                                                        |
|                                                                                                    |                          | _                   |         |                |                                                                             |                                                                       |                                                                        |
|                                                                                                    |                          |                     |         |                |                                                                             |                                                                       |                                                                        |
|                                                                                                    |                          |                     |         |                |                                                                             |                                                                       |                                                                        |
|                                                                                                    |                          |                     |         |                |                                                                             |                                                                       |                                                                        |
|                                                                                                    |                          | Ļ                   |         |                |                                                                             |                                                                       |                                                                        |
|                                                                                                    |                          | Ļ                   |         |                |                                                                             |                                                                       |                                                                        |
| osontador 🕢                                                                                                    |                          | Ļ                   |         |                |                                                                             |                                                                       |                                                                        |
| esentador 4                                                                                                    |                          | Ļ                   |         |                |                                                                             |                                                                       |                                                                        |
| esentador 4                                                                                                    |                          | Ļ                   |         |                |                                                                             |                                                                       |                                                                        |
| esentador 4                                                                                                    |                          | Ļ                   |         | ]              | El Sufix és                                                                 | s un númer                                                            | o de 3 xifres.                                                         |
| esentador 4                                                                                                    | ~                        | Ļ                   |         | [              | El Sufix és                                                                 | s un númer                                                            | o de 3 xifres,<br>i 999 que tries pa                                   |
| esentador 4                                                                                                    | ~                        | Ļ                   |         | [              | <b>El Sufix</b> és<br>comprès e                                             | s un númer<br>entre 000 i                                             | o de 3 xifres,<br>i 999, que tries pe                                  |
| esentador 4<br>ificación*<br>eleccione presentador<br>o*                                                                                           | ~                        | Ļ                   |         |                | <b>El Sufix</b> és<br>comprès e<br>identificar                              | s un númer<br>entre 000 i<br>les teves o                              | o de 3 xifres,<br>i 999, que tries pe<br>diferents línies              |
| esentador 4<br>ificación*<br>eleccione presentador<br>o*                                                                                           | ~                        | •                   |         |                | <b>El Sufix</b> és<br>comprès e<br>identificar<br>d'activitat               | s un númer<br>entre 000 i<br>les teves o<br>o serveis.                | o de 3 xifres,<br>i 999, que tries pe<br>diferents línies              |
| esentador 4<br>ificación*<br>eleccione presentador<br>p*<br>n código alfanumérico de 3 caract                                                      | ✓<br>Ieres. Por defecto, | •                   |         |                | <b>El Sufix</b> és<br>comprès e<br>identificar<br>d'activitat<br>Per defect | s un númer<br>entre 000 i<br>les teves o<br>o serveis.<br>te, omple'l | ro de 3 xifres,<br>i 999, que tries pe<br>diferents línies<br>amb 000. |
| esentador 4<br>ificación*<br>eleccione presentador<br>p*<br>n código alfanumérico de 3 caractor<br>piméntalo con 000.                              | ►<br>leres. Por defecto, | •                   |         | [              | <b>El Sufix</b> és<br>comprès e<br>identificar<br>d'activitat<br>Per defect | s un númer<br>entre 000 i<br>les teves o<br>o serveis.<br>te, omple'l | ro de 3 xifres,<br>i 999, que tries pe<br>diferents línies<br>amb 000. |
| esentador 4<br>ificación*<br>eleccione presentador<br>o*<br>n código alfanumérico de 3 caract<br>pliméntalo con 000.<br>bre*                       | ►<br>leres. Por defecto, | •                   |         | [              | <b>El Sufix</b> és<br>comprès e<br>identificar<br>d'activitat<br>Per defect | s un númer<br>entre 000 i<br>les teves o<br>o serveis.<br>te, omple'l | ro de 3 xifres,<br>i 999, que tries pe<br>diferents línies<br>amb 000. |
| esentador 4<br>ificación*<br>eleccione presentador<br>o*<br>n código alfanumérico de 3 caract<br>pliméntalo con 000.<br>bre*                       | ►<br>leres. Por defecto, | •                   |         |                | <b>El Sufix</b> és<br>comprès e<br>identificar<br>d'activitat<br>Per defect | s un númer<br>entre 000 i<br>les teves o<br>o serveis.<br>te, omple'l | ro de 3 xifres,<br>i 999, que tries pe<br>diferents línies<br>amb 000. |
| esentador 4<br>ificación*<br>eleccione presentador<br>o*<br>n código alfanumérico de 3 caract<br>birméntalo con 000.<br>bre*                       | ►<br>leres. Por defecto, | ↓                   |         |                | <b>El Sufix</b> és<br>comprès e<br>identificar<br>d'activitat<br>Per defect | s un númer<br>entre 000 i<br>les teves o<br>o serveis.<br>te, omple'l | ro de 3 xifres,<br>i 999, que tries pe<br>diferents línies<br>amb 000. |
| esentador 4<br>ificación*<br>leccione presentador<br>p*<br>n código alfanumérico de 3 caract<br>liméntalo con 000.<br>bre*                         | ►<br>leres. Por defecto, | €                   |         |                | <b>El Sufix</b> és<br>comprès e<br>identificar<br>d'activitat<br>Per defect | s un númer<br>entre 000 i<br>les teves o<br>o serveis.<br>te, omple'l | ro de 3 xifres,<br>i 999, que tries pe<br>diferents línies<br>amb 000. |
| esentador 4<br>ificación*<br>eleccione presentador<br>p*<br>n código alfanumérico de 3 caract<br>birnéntalo con 000.<br>bre*                       | ►<br>leres. Por defecto, | €                   |         |                | <b>El Sufix</b> és<br>comprès e<br>identificar<br>d'activitat<br>Per defect | s un númer<br>entre 000 i<br>les teves o<br>o serveis.<br>te, omple'l | ro de 3 xifres,<br>i 999, que tries pe<br>diferents línies<br>amb 000. |
| esentador 4<br>tificación*<br>eleccione presentador<br>o*<br>n código alfanumérico de 3 caract<br>pliméntalo con 000.<br>bre*<br>mpos obligatorios | ►<br>leres. Por defecto, | €                   |         |                | <b>El Sufix</b> és<br>comprès e<br>identificar<br>d'activitat<br>Per defect | s un númer<br>entre 000 i<br>les teves o<br>o serveis.<br>te, omple'l | ro de 3 xifres,<br>i 999, que tries pe<br>diferents línies<br>amb 000. |

### 5 Creació de l'ordenant

L'**Ordenant** és la persona o entitat que autoritza el pagament de les nòmines als empleats.

Si hi accedeixes per **primera vegada**, hauràs de crear un Ordenant.

Podràs fer-ho seguint aquests passos:

- 1. Prem "Manteniment de dades"
- 2. Selecciona la pestanya "Ordenants"
- 3. Fes clic a "Crear nou Ordenant"
- 4. Completa les dades sol·licitades
- 5. Fes clic a "Acceptar"

Tingues en compte que, per crear-lo, necessitaràs completar la informació següent:

- Introduir un codi de referència per a l'ordenant.
- Indicar un sufix
- Introduir el nom associat a l'ordenant.
- Seleccionar un IBAN

|                                                                                          | Generación online                                                         | Nóminas SEPA 0         |                                        |             |                       |
|------------------------------------------------------------------------------------------|---------------------------------------------------------------------------|------------------------|----------------------------------------|-------------|-----------------------|
|                                                                                          | Generación de fich                                                        | Mantenimiento de datos | Generación de Remesas                  | Exportación |                       |
|                                                                                          | SEPA adeudos directos<br>(CORE, B2B)<br>SEPA Transferencias<br>Confirming | Presentadores 2 Orden  | antes Beneficiarios                    | Nóminas     |                       |
|                                                                                          | Gestión de plantillas<br>Guía de ficheros                                 | Ordenantes <b>1</b>    |                                        |             |                       |
| Ordenante 4                                                                              |                                                                           |                        |                                        | Busca 3     | Crear nuevo Ordenante |
| Código*                                                                                  |                                                                           |                        |                                        | IBAN        | •                     |
| Define un código alfanumérico que conten<br>números. Te servirá para identificar al orde | ga letras y/o<br>nante más adelante.                                      |                        |                                        |             |                       |
| CIF/NIF*                                                                                 |                                                                           |                        |                                        |             |                       |
| A12345678 – EMPRESA A                                                                    | ~                                                                         |                        |                                        |             |                       |
| Sufijo*                                                                                  |                                                                           |                        |                                        |             |                       |
| Es un código alfanumérico de 3 caracteres<br>cumpliméntalo con 000.                      | E. Por defecto,                                                           |                        |                                        |             |                       |
| Nombre*                                                                                  |                                                                           | Trobaràs dos           | blocs opcionals                        |             |                       |
| EMPRESA A                                                                                |                                                                           | per ategir info        | ormació sobre<br>Ordenant i de l'últim |             |                       |
| IBAN*                                                                                    |                                                                           | Ordenant.              |                                        |             |                       |
| Seleccione una cuenta                                                                    | ~                                                                         |                        |                                        |             |                       |
| <ul> <li>Información de la direccion del C</li> </ul>                                    | Ordenante                                                                 |                        |                                        |             |                       |
| ✓ Información de la direccion del Ú                                                      | Jltimo Ordenante                                                          |                        |                                        |             |                       |
| * Campos obligatorios                                                                    |                                                                           |                        |                                        |             |                       |
| Cancelar                                                                                 |                                                                           |                        | 5 Aceptar                              |             |                       |

### **6** Creació del beneficiari

El Beneficiari és la persona que rep el pagament.

Si hi accedeixes per primera vegada, hauràs de crear un Beneficiari.

Podràs fer-ho seguint aquests passos:

- Fes clic a "Manteniment de dades" 1.
- Prem la pestanya "Beneficiaris" 2.
- Selecciona l'Ordenant 3.
- Fes clic a "Crear nou Beneficiari" 4.
- Introdueix el nom del Beneficiari 5.

6. Prem "Acceptar"

|                                                                      | Generación online                                                                                                    | Nóminas SEPA 0                                                                               |
|----------------------------------------------------------------------|----------------------------------------------------------------------------------------------------|----------------------------------------------------------------------------------------------|
|                                                                      | Generación de fiche<br>SEPA adeudos directos<br>(CORE, B2B)<br>SEPA Transferencias<br>Confirming<br>Gestión de plantillas<br>Guía de ficheros<br>Recuperar operaciones<br>anteriores Nuevo | Mantenimiento de datos Generación de Remesas Exportación                                     |
|                                                                      |                                                                                                    | Presentadores Ordenante 2 Beneficiarios Nóminas                                              |
|                                                                      |                                                                                                    | Ordenantes 1                                                                                 |
|                                                                      |                                                                                                    | A12345678 - 12345678B – EMPRESA A                                                            |
|                                                                      |                                                                                                    | Beneficiarios 🕕                                                                              |
| Ordenante                                                            |                                                                                                    | Busci 4 Crear nuevo Beneficiario                                                             |
| Drdenante<br>A12345678 - 1234                                        | 15678B – EMPRESA A                                                                                                    | Ver más detalles                                                                             |
| Beneficiario                                                         |                                                                                                    |                                                                                              |
| Nombre*                                                              |                                                                                                    | 5 Trobaràs tres blocs opcionals<br>per afegir informació addicional<br>sobre el beneficiari. |
| <ul> <li>Información opcior</li> </ul>                               | nal                                                                                                    |                                                                                              |
| <ul> <li>Información de la c</li> </ul>                              | dirección del Beneficiario                                                                                                    |                                                                                              |
| <ul> <li>Información de la c</li> <li>Campos obligatorios</li> </ul> | direccion del Ultimo Beneficiario                                                                                                    |                                                                                              |
| Cancelar                                                             |                                                                                                    | 6 Aceptar                                                                                    |

#### 7 Creació de Nòmines SEPA

En aquest cas, la **Nòmina** fa referència al traspàs de diners des del compte bancari de l'empresa als comptes dels empleats.

## Hauràs de donar d'alta com a mínim una nòmina per a cadascun dels beneficiaris.

Podràs fer-ho seguint aquests passos:

- 1. Fes clic a "Manteniment de dades"
- 2. Prem la pestanya "Nòmines"
- 3. Selecciona l'Ordenant i el Beneficiari
- 4. Fes clic a "Crear nova Transferència"
- 5. Completa les dades
- 6. Prem "Acceptar"

Tingues en compte que necessitaràs completar la informació següent:

- Indicar la referència de la transferència
- Introduir l'import
- Introduir l'IBAN

|                                                                                                    | Generación online<br>de ficheros                                                   | Nóminas SEPA <b>O</b>                         | Experteción                 |
|----------------------------------------------------------------------------------------------------|------------------------------------------------------------------------------------|-----------------------------------------------|-----------------------------|
|                                                                                                    | Generación de fiche<br>SEPA adeudos directos<br>(CORE, 82B)<br>SEPA Transferencias | Mantenimiento de datos Generación de Kernesas | Exportacion                 |
|                                                                                                    | Confirming<br>Gestión de plantillas<br>Guía de ficheros                            | Ordenantes ①                                  |                             |
| Irdenante                                                                                                    | Recuperar operaciones<br>anteriores Haavo                                          | Ordenante ORD3 – EMPRESA A S12345678          | ✓ Ver más detalles          |
| ordenante                                                                                                    |                                                                                    | Beneficiarios <b>()</b>                       | 2                           |
| ORD3 – A12345678 – EMPRESA A S12345678                                                                                                    |                                                                                    | Beneficiario<br>JAVIER GÓMEZ                  | ✓ Ver más detailes          |
| Beneficiario                                                                                                    |                                                                                    | Transferencias SEPA                           |                             |
| Seneficiario                                                                                                    |                                                                                    | Mostrar (Registros 1 - 1 de 1)<br>10 ✔        | Busc: 4 Crear nueve Transfe |
| JAVIER GÓMEZ                                                                                                    | Ver más d                                                                          | etalles                                       |                             |
| Iransterencias SEPA 5                                                                                                    |                                                                                    |                                               |                             |
|                                                                                                    |                                                                                    |                                               |                             |
| importe*                                                                                                    |                                                                                    |                                               |                             |
| Importe*<br>€                                                                                                    | A les dades opcionals p<br>el concepte, la categor<br>incloure el BIC si fos ne    | odràs indicar<br>a, el propòsit i<br>cessari. |                             |
| Importe* € IBAN Control of the second second secon | A les dades opcionals p<br>el concepte, la categor<br>incloure el BIC si fos ne    | odràs indicar<br>a, el propòsit i<br>cessari. |                             |

#### 8 Generació de la remesa

Una **Remesa** és l'entrega a l'entitat bancària d'un conjunt de Transferències perquè aquesta en gestioni el pagament en la data indicada.

Quan accedeixis al procés de generació, podràs generar la Remesa de la manera següent:

- 1. Fes clic a "Generació de Remeses"
- 2. Selecciona el Presentador
- 3. Indicar la data de càrrec
- 4. Selecciona el o els Ordenants
- 5. Selecciona la o les Operacions
- 6. Fes clic a "Següent" per continuar
- 7. Prem "Acceptar" per confirmar

| Generación online                                                                                                    | Nóminas SEPA <b>0</b>                                                       |                                                                 |                                                                      |
|----------------------------------------------------------------------------------------------------|-----------------------------------------------------------------------------|-----------------------------------------------------------------|----------------------------------------------------------------------|
| Generación de ficheros                                                                                                    | Mantenimiento de de <u>Generación de Remesas</u>                            | Exportación                                                     |                                                                      |
| (CORE, B2B)<br>SEPA Transferencias<br>Confirming<br>Gestión de plantillas<br>Guía de ficheros<br>Recuperar operaciones<br>anteriores Nawo | Presentador<br>Presentador<br>12345678-000 – JAVIER GÓMEZ<br>Fecha de cargo | ~ 2                                                             |                                                                      |
|                                                                                                    | Seleccione una fecha 03 / 09 / 2024 3                                       | De manera opcional pots selec<br>l'abonament de la nòmina en el | cionar<br>I dia.                                                     |
|                                                                                                    | Abono                                                                       |                                                                 |                                                                      |
|                                                                                                    | Ordenantes                                                                  | ES-06-<br>008157543976528765418<br>Buscador Q                   | Confirme la operación                                                |
|                                                                                                    | Mostrar 10 ✓ (Registros 1 - 3 de 3)                                         |                                                                 |                                                                      |
|                                                                                                    | Código CIF/NIF + SUF Nombre                                                 | Nº Operaciones Importe Total IBAN                               | Va a proceder a la generación de las remesas, ¿desea continuar? 00 € |
|                                                                                                    | ✓                                                                           | 1 2.400,00 € ES-12-<br>23456789012345678                        |                                                                      |
| 4                                                                                                    | ORD2 12345678-000 EMPRESA B                                                 | 0 0,00 € ES-12-<br>23456789012345678                            | Cancelar 7 Aceptar                                                   |
|                                                                                                    | □ 	 ORD3 12345678-000 EMPRESA C                                             | 0 0,00 € ES-12-<br>23456789012345678                            |                                                                      |
|                                                                                                    | Operaciones                                                                 | < 1 >                                                           | <b>†</b>                                                             |
|                                                                                                    | Mostrar 10 V (Registros 1 - 2 de 2)                                         | Buscador Q                                                      |                                                                      |
|                                                                                                    | Referencia Ordenante Tipo de Oper.                                          | Nombre Ben. Importe IBAN/Cuenta Abono                           |                                                                      |
| 5                                                                                                    | ✓ A12345678 EMPRESA A A12345678 SALA                                        | JAVIER GÓMEZ 2.400,00 € ES-12-23456789012345678                 |                                                                      |
|                                                                                                    | A12345678 EMPRESA A A12345678 SALA                                          | JAVIER GÓMEZ 400,00 € ES-12-23456789012345678                   |                                                                      |
|                                                                                                    |                                                                             | < <sub>1</sub> >                                                |                                                                      |
|                                                                                                    |                                                                             | 6 Siguiente                                                     |                                                                      |

### 9 Enviament del fitxer

En aquest pas podràs revisar les dades del fitxer (remesa) per comprovar que estigui tot correcte.

En aquest apartat, hauràs de seguir aquests passos:

- 1. Selecciona la modalitat de signatura
- 2. Fes clic a "Continuar" per avançar

Un aspecte important és que podràs triar si signar l'operació *online* o mitjançant l'enviament d'un document signat a una oficina de Banc Sabadell (aquesta opció només està disponible en alguns casos). En cas de seleccionar l'opció de signar *online*, **podràs triar entre signar ara o fer-ho en un altre moment**.

> Marcar aquesta opció permet que, un cop enviat, es pugui visualitzar el desglossament de la remesa des de la **Consulta de fitxers**. En cas de no marcar-se, no es podrà accedir al detall ni a la descàrrega del fitxer.

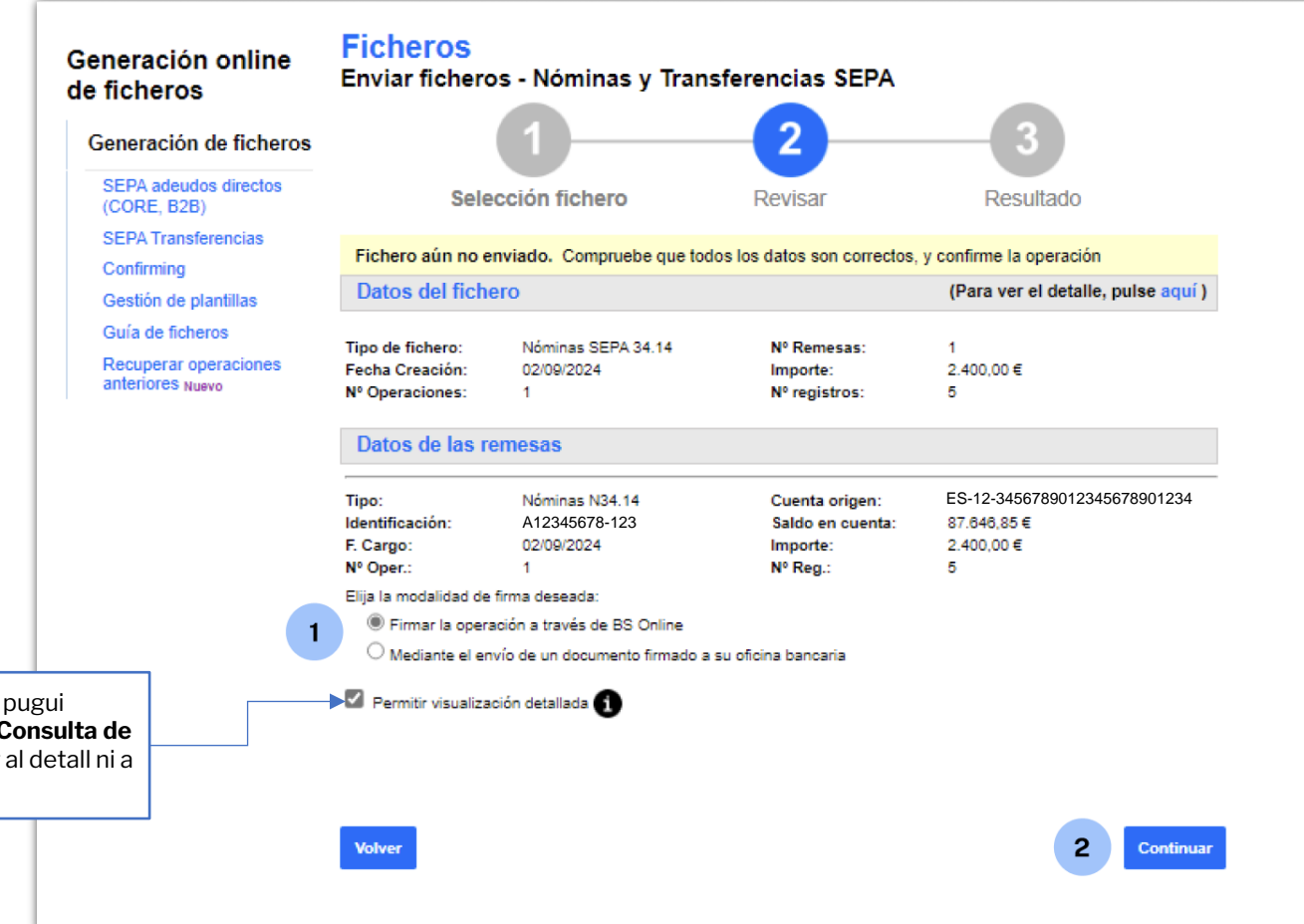

#### **10** Revisar la informació abans de signar

Abans de continuar amb el procés de signatura hauràs de revisar que totes les dades siguin correctes.

Un cop revisat, hauràs de seguir aquests passos:

- Tria quan signar el fitxer (tingues en 1. compte que, per defecte, es troba seleccionada l'opció "Sí, signar ara").
- 2. Prem "Continuar" per avançar

Recorda que fins que els fitxers no s'hagin signat no es processaran. El temps màxim durant el qual els fitxers es poden signar és d'una setmana. Si no se signen en aquest període, el fitxer caducarà.

> De manera opcional pots activar una alerta que et comunicarà que la remesa ha estat signada.

| eneración online<br>e ficheros            | FICHEROS<br>Enviar fichero                           | os - Nóminas y Trans                                    | sferencias SEPA                                       |                                                             |
|-------------------------------------------|------------------------------------------------------|---------------------------------------------------------|-------------------------------------------------------|-------------------------------------------------------------|
| Generación de ficheros                    |                                                      |                                                         | _ 2                                                   | 3                                                           |
| SEPA adeudos directos<br>(CORE, B2B)      | Sele                                                 | cción fichero                                           | Revisar                                               | Resultado                                                   |
| SEPA Transferencias                       | Fichero enviado c                                    | orrectamente. Recuerde que                              | el fichero está pendient                              | te de autorización                                          |
| Gestión de plantillas                     | Datos del fich                                       | ero                                                     |                                                       |                                                             |
| Recuperar operaciones<br>anteriores Nuevo | Tipo de fichero:<br>Fecha Creación:<br>№ Operaciones | Nóminas SEPA 34.14<br>02/09/2024<br>1                   | № Remesas:<br>Importe:<br>№ registros:                | 1<br>2.400,00 €<br>5                                        |
|                                           | Datos de las re                                      | emesas                                                  |                                                       |                                                             |
|                                           | Tipo:<br>Identificación:<br>F. Cargo:<br>№ Oper.:    | Nóminas N34.14<br>A12345678-123<br>02/09/2024<br>1      | Cuenta origen:<br>Importe:<br>Nº Reg.:                | ES-12-3456789012345678901234<br>2.400,00 €<br>5             |
|                                           | Hemos recibio                                        | lo correctamente su reme<br>ecibir un aviso cuando se h | esa y queda en situació<br>aya firmado y los justific | ón pendiente de firma.<br>antes unitarios estén disponibles |
| ia<br>aosa                                | Firmar operac                                        | ión                                                     |                                                       |                                                             |
| lesa                                      | ¿Desea firmar el fiche                               | ro? 1                                                   | ●Sí, firmar ahora<br>○No, firmar en otro momen        | nto.                                                        |
|                                           | Ahora puede<br>Realizar otra Firma y                 | anulación de ficheros pendiente                         | s o Enviar otro fichero                               | 2 Continuar                                                 |

#### 11 Signatura

Per últim, per poder signar l'operació, necessitaràs accedir a l'**aplicació de Banc Sabadell** des del teu telèfon mòbil per obtenir la clau de la signatura.

Per fer-ho, hauràs de realitzar les accions següents:

- 1. Introdueix la clau de confirmació rebuda en el mòbil
- 2. Prem "Signar i Continuar" per finalitzar el procés

| e ficheros                                                                                                    | Firma de fich    | eros - Nóminas y Trans                                        | sferencias SEPA           |                              |
|----------------------------------------------------------------------------------------------------|------------------|---------------------------------------------------------------|---------------------------|------------------------------|
| Generación de ficheros                                                                                                    |                  | 1                                                             |                           | <u> </u>                     |
| SEPA adeudos directos<br>(CORE, B2B)                                                                                                    |                  | Firmar                                                        |                           | Resultado                    |
| SEPA Transferencias                                                                                                    |                  |                                                               |                           |                              |
| Confirming                                                                                                    | Datos del fich   | ero                                                           |                           |                              |
| Gestión de plantillas                                                                                                    |                  |                                                               |                           |                              |
| Guía de ficheros                                                                                                    | Tipo de fichero: | Nóminas SEPA 34.14 .TXT                                       | Nº Remesas                | 1                            |
| Barrier and the field of the second second s | Fecha Creación   | 02/09/2024                                                    | Importe                   | 2.400,00€                    |
| anteriores Nuevo                                                                                                    | Nº Operaciones   | 1                                                             | Nº registros              | 5                            |
| 011010100 10010                                                                                                    | Referencia:      | AR32G45F4                                                     |                           |                              |
|                                                                                                    | Datos de las r   | emesas                                                        |                           |                              |
|                                                                                                    | Tino:            | Nóminas N34 14                                                |                           |                              |
|                                                                                                    | Identificación:  | A12345678-123                                                 | Cuenta origen:            | ES-12-3456789012345678901234 |
|                                                                                                    | F. Cargo:        | 02/09/2024                                                    | Importe                   | 2.400,00€                    |
|                                                                                                    | Nº Oper.:        | 1                                                             | Nº Reg.:                  | 5                            |
|                                                                                                    |                  | ca clave de confirmación<br>blenga la clave de firma accedier | ndo a la aplicación del E | anco Sabadell.               |
|                                                                                                    | ()<br>()         | troduzca aquí debaio la clave qu                              | ie se muestra en su mó    | vil                          |
|                                                                                                    | 2 In             | troduzca aquí debajo la clave qu                              | ue se muestra en su mó    | vil:<br>1                    |

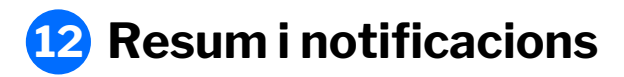

Una vegada signis el fitxer, trobaràs un resum amb tots els detalls de l'operació.

A més, **podràs sol·licitar que et notifiquem el resultat de l'enviament** per correu electrònic o SMS.

| eneración de ficheros                     |                                                                    |                                                                                 |                                       | 2                                          |
|-------------------------------------------|--------------------------------------------------------------------|---------------------------------------------------------------------------------|---------------------------------------|--------------------------------------------|
| SEPA adeudos directos<br>(CORE, B2B)      |                                                                    | Firmar                                                                          |                                       | Resultado                                  |
| SEPA Transferencias                       |                                                                    |                                                                                 |                                       |                                            |
| Confirming                                | El fichero se ha f<br>autorización.                                | irmado correctamente. Recuer                                                    | da que todavía tienes                 | remesas pendientes de                      |
| Gestión de plantillas                     | Gutorization                                                       |                                                                                 |                                       |                                            |
| Guía de ficheros                          | Datos del fiche                                                    | ero                                                                             |                                       |                                            |
| Recuperar operaciones<br>anteriores Nuevo | Tipo de fichero:<br>Fecha Creación<br>№ Operaciones<br>Referencia: | Nóminas SEPA 34.14 .TXT<br>02/09/2024<br>1<br>AR32G45F4                         | Nº Remesas<br>Importe<br>Nº registros | 1<br>2.400.00 €<br>5                       |
|                                           | Datos de las re                                                    | emesas                                                                          |                                       |                                            |
|                                           | Tipo:<br>Identificación<br>F. Cargo:                               | Nóminas N34.14<br>A12345678-123<br>02/09/2024                                   | Cuenta origen:<br>Importe:            | ES-12-3456789012345678901234<br>2.400.00 € |
|                                           | Quiero re                                                          | cibir un aviso cuando se haya                                                   | firmado y los justifica               | ntes unitarios estén disponibles           |
|                                           | Notificaciones                                                     | 5                                                                               |                                       |                                            |
|                                           | Solicitar que le inform                                            | nemos del resultado del envío del fi<br>trónico a la dirección<br>ej:jose@yahoo | chero<br>.es                          |                                            |
|                                           | ○ Por mensaje a                                                    | móvil al número de teléfono<br>ej:68600                                         | 0000                                  | ]                                          |
|                                           |                                                                    |                                                                                 |                                       |                                            |

#### **Glossari Nòmines SEPA**

#### Generació de nòmines SEPA

És un sistema de realització de pagaments comú per a tots els estats adherits a la Zona Única de Pagaments en Euros (SEPA), en concepte de nòmines. Facilita la realització de transferències de nòmines, en lloc de fer-les de manera individual.

#### **Presentador**

És la persona física o jurídica que presenta el fitxer SEPA al banc.

Pot ser l'ordenant mateix o una entitat que actua en nom seu.

#### Ordenant

Persona física o jurídica que emet i en nom de la qual s'emeten les transferències de nòmines que s'abonaran als empleats.

En el cas de les nòmines, sol ser l'empresa que paga els salaris als seus empleats.

#### **Beneficiari**

Persona física o jurídica destinatària dels fons que rebrà per mitjà de la transferència un abonament al compte de pagaments indicat a l'ordre.

En el context de nòmines, els beneficiaris són els empleats que reben els seus salaris.

#### Nòmines

Operació per la qual l'ordenant dona instruccions a la seva entitat bancària perquè envii una determinada quantitat de diners al compte del beneficiari

#### Remesa

Una remesa és l'entrega a l'entitat bancària d'un conjunt de transferències de nòmines (en forma de fitxer) perquè aquesta en gestioni el pagament en la data indicada.

#### Fitxer

És un fitxer que conté dades financeres com ara transaccions, cobraments o pagaments. Aquests són generats i enviats entre bancs i empreses per processar operacions com ara Càrrecs Directes, Transferències, Nòmines...

## Gestió de Presentadors

### **1** Editar un presentador

Podràs editar o modificar un Presentador seguint aquests passos:

- Tria l'opció "Presentadors" 1.
- 2. Prem els tres punts verticals
- 3. Fes clic a "Editar presentador"
- 4. Modifica les dades necessàries

5. Fes clic a "Acceptar"

|                                                                         | Generación online<br>de ficheros                                                       | Nóminas SEPA 0                               |                                |                            |
|-------------------------------------------------------------------------|----------------------------------------------------------------------------------------|----------------------------------------------|--------------------------------|----------------------------|
| r                                                                       | Generación de ficheros                                                                 | Mantenimiento de datos Generación de Remesas | Exportación                    |                            |
|                                                                         | SEPA adeudos directos<br>(CORE, B2B)<br>SEPA Transferencias<br>Confirming              | Presentadores Ordenantes Beneficiarios       | Nóminas                        |                            |
|                                                                         | Gestión de plantillas<br>Guía de ficheros<br>Recuperar operaciones<br>anteriores Nuevo | Presentadores 🕕                              |                                |                            |
|                                                                         |                                                                                        | Mostrar (Registros 1 - 8 de 8)<br>10 ¥       | Buscador Q Crear nuevo Present | ador                       |
|                                                                         |                                                                                        | CIF/NIF + SUF Nombre                         |                                |                            |
|                                                                         |                                                                                        | 12345678-123 EMPRESA A                       |                                | : 2                        |
|                                                                         |                                                                                        | 12345678-123 EMPRESA B                       | 3 Editar<br>Elimina            | presentador<br>presentador |
| Presentador 4                                                           |                                                                                        |                                              |                                | :                          |
| Identificación*<br>12345678 – EMPRESA A                                 | ~                                                                                      |                                              |                                |                            |
| Sufijo* 000                                                             | 3                                                                                      |                                              |                                |                            |
| Es un código alfanumérico de 3 caracteres. Po<br>cumpliméntalo con 000. | or defecto,                                                                            | -                                            |                                | ]                          |
| Nombre*<br>EMPRESA LOCAL                                                |                                                                                        |                                              |                                |                            |
| * Campos obligatorios                                                   |                                                                                        |                                              |                                |                            |
| <u>Cancelar</u>                                                         |                                                                                        | 5 Aceptar                                    |                                |                            |

### **2** Eliminar un presentador

Podràs eliminar un Presentador seguint aquests passos:

- 1. Tria l'opció "Presentadors"
- 2. Prem els tres punts verticals
- 3. Fes clic a "Eliminar presentador"
- 4. Fes clic a "Sí"

Recorda que, un cop eliminat el Presentador, **no podràs recuperar-lo** i hauràs de crear-lo de nou.

222

|                      | Generación online<br>de ficheros                                                                  | Nóminas SEPA                        |                       |             |                                                   |
|----------------------|---------------------------------------------------------------------------------------------------|-------------------------------------|-----------------------|-------------|---------------------------------------------------|
|                      | Generación de ficheros                                                                            | Mantenimiento de datos              | Generación de Remesas | Exportación |                                                   |
|                      | SEPA adeudos directos<br>(CORE, B2B)<br>SEPA Transferencias<br>Confirming                         | Presentadores Orden                 | antes Beneficiarios   | Nóminas     |                                                   |
|                      | Gestion de plantillas<br>Guía de ficheros<br>Recuperar operaciones<br>anteriores <sub>Nuevo</sub> | Presentadores 🚺                     |                       |             |                                                   |
|                      |                                                                                                   | Mostrar (Registros 1 - 8 de 8<br>10 | )                     | Buscador Q  | Crear nuevo Presentador                           |
|                      |                                                                                                   | CIF/NIF + SUF                       | Nombre                |             | 2                                                 |
|                      |                                                                                                   | 12345678-123                        | EMPRESA A             |             | ÷ 2                                               |
|                      |                                                                                                   | 12345678-123                        | EMPRESA B             |             | Editar presentador           Bliminar presentador |
|                      |                                                                                                   | 12345678-123                        | EMPRESA C             |             |                                                   |
| Confirn<br>¿Está seg | <b>ne la operación.</b><br>uro que desea elimina                                                  |                                     |                       |             |                                                   |
| No                   | 4                                                                                                 | Sí                                  |                       |             | <b>.</b>                                          |

## Gestió d'Ordenants

#### **1** Veure detalls

Podràs veure els detalls d'un Ordenant seguint aquests passos:

- 1. Tria l'opció "Ordenants"
- 2. Fes clic en el desplegable (situat a l'esquerra del codi).

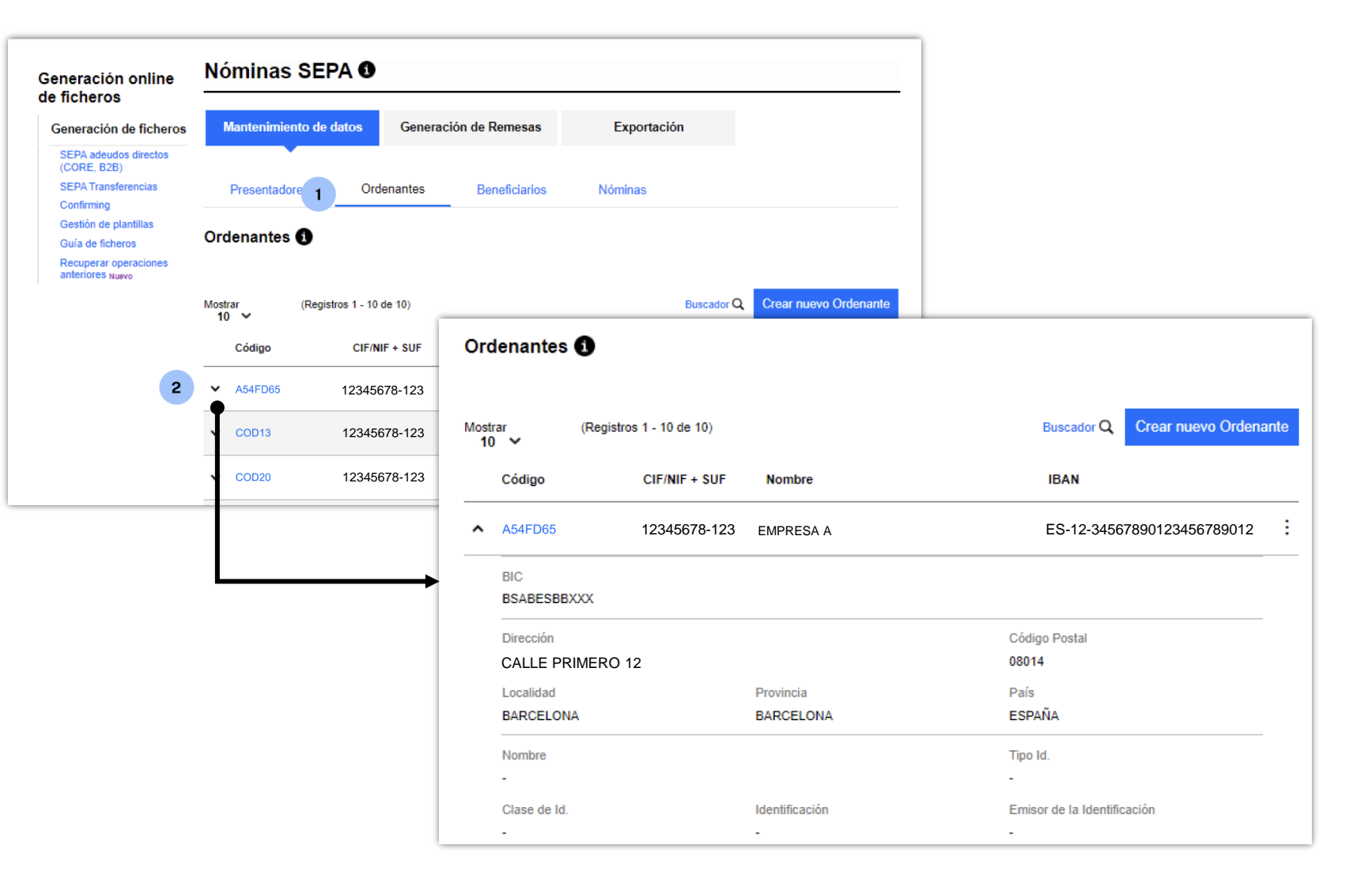

## 2 Veure beneficiaris associats

Podràs veure tots els Beneficiaris associats a un Ordenant seguint aquests passos:

- 1. Tria l'opció "Ordenants"
- 2. Prem els tres punts verticals
- 3. Fes clic a "Veure beneficiaris"

|                                                             |                                                 | Generación online<br>de ficheros                                                                  | Nóminas SEPA 0                          |                     |             |             |                                                     |
|-------------------------------------------------------------|-------------------------------------------------|---------------------------------------------------------------------------------------------------|-----------------------------------------|---------------------|-------------|-------------|-----------------------------------------------------|
| ociate a                                                    |                                                 | Generación de ficheros                                                                            | Mantenimiento de datos                  | Generación de       | Remesas     | Exportación |                                                     |
|                                                             |                                                 | SEPA adeudos directos<br>(CORE, B2B)<br>SEPA Transferencias<br>Confirming                         | Presentadores 1 Ord                     | Jenantes Be         | neficiarios | Nóminas     |                                                     |
|                                                             |                                                 | Gestión de plantillas<br>Guía de ficheros<br>Recuperar operaciones<br>anteriores <sub>Nuevo</sub> | Ordenantes <b>1</b>                     |                     |             |             |                                                     |
|                                                             |                                                 |                                                                                                   | Moetrar (Denietros 1 - 10               | de 10)              |             | Buscador Q  | Crear nuevo Ordenante                               |
| eneración online<br>e ficheros                              | Nóminas SEPA <b>0</b>                           |                                                                                                   |                                         | F Nombr             | e           | IBAN        |                                                     |
| Generación de ficheros                                      | Mantenimiento de datos Generación de R          | emesas Exportación                                                                                |                                         | <sup>001</sup> EMPR | ESA A       | ES-12-34    | 567890123456789012                                  |
| SEPA adeudos directos<br>(CORE, B2B)<br>SEPA Transferencias | Presentadores Ordenantes Ber                    | neficiarios Nóminas                                                                               |                                         | <sup>004</sup> EMPR | ESA B       | ES-12-34    | 3 Ver beneficiari<br>5678 3000 136 Ver transference |
| Confirming<br>Gestión de plantillas                         | Ordenantes A                                    |                                                                                                   |                                         | 000 EMPR            | ESA C       | ES-12-34    | 567890123 eEditarordenar                            |
| Guía de ficheros<br>Recuperar operaciones                   | Ordenante                                       |                                                                                                   |                                         | 02 EMPF             | ESA D       | ES-12-34    | 567890123 c                                         |
| anciores NUEVO                                              | A12345678 – B12345678 – EMPRESA A               | ~                                                                                                 | Ver más detalles                        |                     |             |             |                                                     |
|                                                             | Beneficiarios ()                                |                                                                                                   |                                         |                     |             |             |                                                     |
|                                                             | Mostrar (Registros 1 - 1 de 1)                  | Bus                                                                                               | cador <b>Q</b> Crear nuevo Beneficiario |                     |             |             |                                                     |
|                                                             | Código Ordenante CIF/NIF + SU                   | F Nombre                                                                                          | Identificación                          |                     |             |             |                                                     |
|                                                             | A54FD65 A1234567                                | 8-000 JOSE FERNÁNDEZ                                                                              | . :                                     |                     |             |             |                                                     |
|                                                             | Eliminar Beneficiarios 🗎 Copiar Beneficiarios 📄 | Ver transferencias 💲                                                                              | < 1 >                                   |                     |             |             |                                                     |
|                                                             | Cancelar                                        |                                                                                                   |                                         |                     |             |             |                                                     |
|                                                             | Cancelar                                        |                                                                                                   |                                         |                     |             |             |                                                     |

#### Veure les transferències 3 associades

Podràs veure les Transferències associades a un Ordenant seguint aquests passos:

- Tria l'opció "Ordenants" 1.
- 2. Si selecciones l'ordenant, et sortiran només els beneficiaris de l'ordenant seleccionat. Si no selecciones l'ordenant, et surten tots els beneficiaris.

- 3. Prem els tres punts verticals
- 4. Fes clic a "Veure transferències"

|                                                       | Generación online                                                                      | Nóminas SEPA 0              | 1                             |                                |                                         |
|-------------------------------------------------------|----------------------------------------------------------------------------------------|-----------------------------|-------------------------------|--------------------------------|-----------------------------------------|
|                                                       | Generación de ficheros                                                                 | Mantenimiento de datos      | Generación de Remesas         | Exportación                    |                                         |
|                                                       | SEPA adeudos directos<br>(CORE, B2B)<br>SEPA Transferencias<br>Confirming              | Presentadores 1 Or          | denantes Beneficiarios        | Nóminas                        |                                         |
|                                                       | Gestión de plantillas<br>Guía de ficheros<br>Recuperar operaciones<br>anteriores Nuevo | Ordenantes 🚯                |                               |                                |                                         |
| Drdenantes ()                                         |                                                                                        |                             | e 10)                         | Buscador Q Crear nuevo O       | rdenante                                |
| Indenante                                             | ~                                                                                      | Ver más detailes            | + SUF Nombre                  | IBAN                           | 2                                       |
|                                                       |                                                                                        |                             | 46B-001 EMPRESA A             | ES-12-3456789012345678         | 9012                                    |
| Beneficiarios ()                                      |                                                                                        |                             | 46B-004 EMPRESA B             | ES-12-345678                   | Ver beneficiarios<br>/er transferencias |
| Beneficiarios del ordenante                           | *                                                                                      | Ver más detailes            | 46B-000 EMPRESA C             | ES-12-3456790123 36            | Editar ordenante                        |
| ransferencias SEPA                                    |                                                                                        |                             | <sup>146B-002</sup> EMPRESA D | ES-12-3456789123 <sup>36</sup> | liminar ordenante                       |
| Mostrar (Registros 1 - 1 de 1)<br>10 ✔                | Buscador                                                                               | Q Crear nueva Transferencia |                               |                                | _                                       |
| Ref. Ordenante CIF/NIF. Ordenante                     | Ref. Transferencia                                                                     | Importe Concepto            | •                             |                                |                                         |
| □ • 12FG45V 12345678B-000                             | 13DS45D                                                                                | 300,00€                     |                               |                                |                                         |
| Eliminar Transferencias 📋 Modificar Importes 🛞 Modifi | icar Conceptos 👔                                                                       | < 1 >                       |                               |                                |                                         |
| Dtras Transferencias                                  |                                                                                        |                             |                               |                                |                                         |
| vlostrar<br>10 ❤                                      | Buscador                                                                               | Q Crear nueva Transferencia |                               |                                |                                         |
| Ref. Ordenante CIF/NIF. Ordenant                      | e IBAN Con                                                                             | cepto Importe               |                               |                                |                                         |
| No existen                                            | registros para mostrar.                                                                |                             |                               |                                |                                         |
| Eliminar Transferencias 📋 Modificar Importes 🛞 Modifi | icar Conceptos 👔                                                                       | < >                         |                               |                                |                                         |
| Cancelar                                              |                                                                                        | Guardar Cambios             |                               |                                |                                         |

#### 4 Editar un ordenant

Podràs editar un Ordenant seguint aquests passos:

- 1. Tria l'opció "Ordenants"
- 2. Prem els tres punts verticals
- 3. Fes clic a "Editar ordenant"
- 4. Modifica les dades necessàries
- 5. Fes clic a "Acceptar"

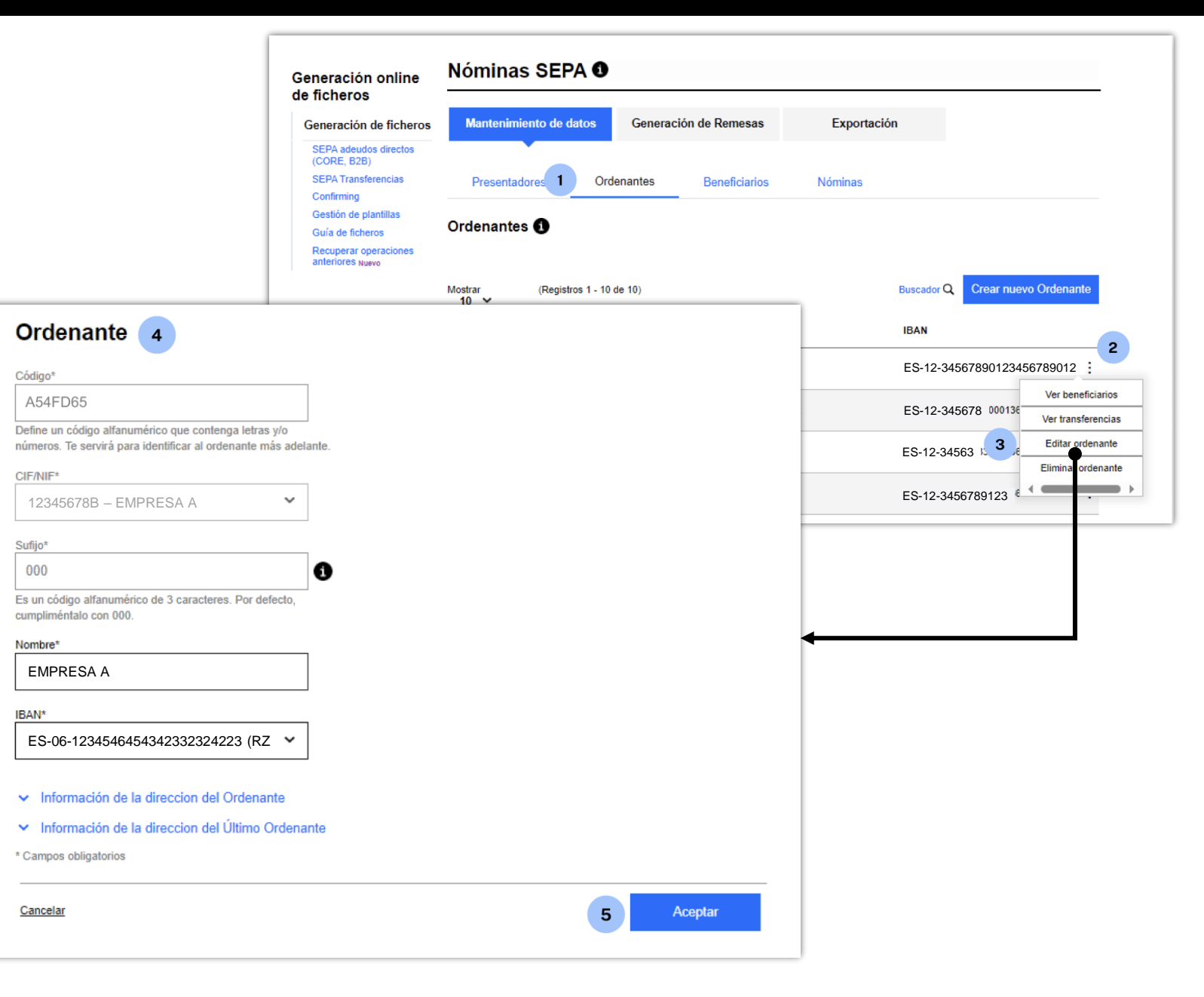

#### 5 Eliminar un ordenant

Podràs eliminar un Ordenant seguint aquests passos:

- 1. Tria l'opció "Ordenants"
- 2. Prem els tres punts verticals
- 3. Fes clic a "Eliminar ordenant"
- 4. Fes clic a "Sí"

Recorda que, un cop eliminat l'Ordenant, **no podràs recuperar-lo** i hauràs de crear-lo de nou.

En cas d'eliminar un ordenant, **s'eliminaran** totes les transferències associades.

|                                                                      | Generación online                                                                      | Nóminas SEPA <b>3</b>                        |                                          |
|----------------------------------------------------------------------|----------------------------------------------------------------------------------------|----------------------------------------------|------------------------------------------|
|                                                                      | Generación de ficheros                                                                 | Mantenimiento de datos Generación de Remesas | Exportación                              |
|                                                                      | SEPA adeudos directos<br>(CORE, B2B)<br>SEPA Transferencias<br>Confirming              | Presentadores 1 Ordenantes Beneficiarios     | Nóminas                                  |
|                                                                      | Gestión de plantillas<br>Guía de ficheros<br>Recuperar operaciones<br>anteriores Nuevo | Ordenantes <b>1</b>                          |                                          |
|                                                                      |                                                                                        | Mostrar (Registros 1 - 10 de 10)<br>10 ✓     | Buscador Q         Crear nuevo Ordenante |
|                                                                      |                                                                                        | Código ClF/NIF + SUF Nombre                  | IBAN                                     |
|                                                                      |                                                                                        | ✓ A54FD65 12345678B - 123 EMPRESA A          | ES-12-34567890123456789012 :             |
|                                                                      |                                                                                        | ▼ COD13 12345678B - 123 EMPRESA B            | ES-12-345678 00136<br>Ver transferencias |
|                                                                      |                                                                                        | ✓ COD20 12345678B - 123 EMPRESA C            | ES-12-34563 3000136 Editar ordenante     |
| Mostrar (Registros                                                   | 1 - 10 de 10)                                                                          | Buscador Q Crear nuev SOL                    | ES-12-3456789123                         |
| onfirme la operación<br>sta seguro que desea eliminar e<br><u>No</u> | •<br>el ordenante con código A54FD65                                                   | y nombre · EMPRESA A y sus transferencias?   |                                          |
| ✓ COD99876                                                           | 32239653R-002 RIAÑO                                                                    | ES-52-00815760380001361                      |                                          |

Gestió de Beneficiaris

#### **1** Veure detalls

Podràs veure els detalls d'un Beneficiari seguint aquests passos:

- 1. Tria l'opció "Beneficiaris"
- 2. Si selecciones l'ordenant, et sortiran només els beneficiaris de l'ordenant seleccionat. Si no selecciones l'ordenant, et surten tots els beneficiaris.
- 3. Fes clic en el desplegable (situat a l'esquerra del Codi de l'Ordenant).

| eneración online                                            | Nóminas SEPA <b>0</b>                                          |                                    | _                            |                          |                          |
|-------------------------------------------------------------|----------------------------------------------------------------|------------------------------------|------------------------------|--------------------------|--------------------------|
| Generación de<br>ficheros                                   | Mantenimiento de datos Generación de Remesas                   | Exportación                        |                              |                          |                          |
| SEPA adeudos directos<br>(CORE, B2B)<br>SEPA Transferencias | Presentadores 1 Ordenantes Beneficiarios                       | Nóminas                            |                              |                          |                          |
| Confirming<br>Gestión de plantillas<br>Guía de ficheros     | Ordenantes 🚯                                                   |                                    |                              |                          |                          |
| Recuperar operaciones<br>anteriores Nuevo                   | Ordenante ORDUL – 12345678B – RDS TRL                          | ✓ Ver más detalles                 |                              |                          |                          |
|                                                             | Beneficiarios ()                                               |                                    |                              |                          |                          |
|                                                             | Mostrar (Registros 1 - 1 de 1)<br>10 V                         | Beneficiarios ()                   |                              |                          |                          |
|                                                             | Código Ordenante CIF/NIF + SUF                                 | _                                  |                              |                          |                          |
|                                                             | 2 • ORDJUL 12345678B-000                                       | Mostrar (Registros 1 - 1 de 1)     |                              | Buscador                 | Crear nuevo Beneficiario |
|                                                             | Eliminar Beneficiarios 📋 Copiar Beneficiarios 📄 Ver transferen | Código Ordenante                   | CIF/NIF + SUF                | Nombre                   | Identificación           |
|                                                             | <u>Can elar</u>                                                |                                    | 12345678B-000                | INDUSTRIAS S.L           | 12345678L                |
|                                                             |                                                                | IBAN<br>ES123456789012345678901234 | Ti<br>P                      | ipo Id.<br>ERSONA FÍSICA |                          |
|                                                             |                                                                | Emisor<br>NIF                      | C                            | lase de Id.<br>IF        |                          |
|                                                             |                                                                | Domicilio                          | Localidad                    | Código Postal<br>46018   |                          |
|                                                             |                                                                | Provincia<br>VALENCIA              | País<br>ESPAÑA               | 40010                    |                          |
|                                                             |                                                                | Nombre<br>JAVIER GÓMEZ             | Tipo Id.<br>PERSONA JURÍDICA | Clase de Id.<br>CIF      |                          |
|                                                             |                                                                | Identificación<br>C12345678        | Emisor Id.<br>CIF            |                          |                          |

## 2 Veure transferències associades

Podràs veure les Transferències associades a un Ordenant seguint aquests passos:

- 1. Tria l'opció "Beneficiaris"
- 2. Selecciona un ordenant
- 3. Prem els tres punts verticals
- 4. Fes clic a "Veure transferències"

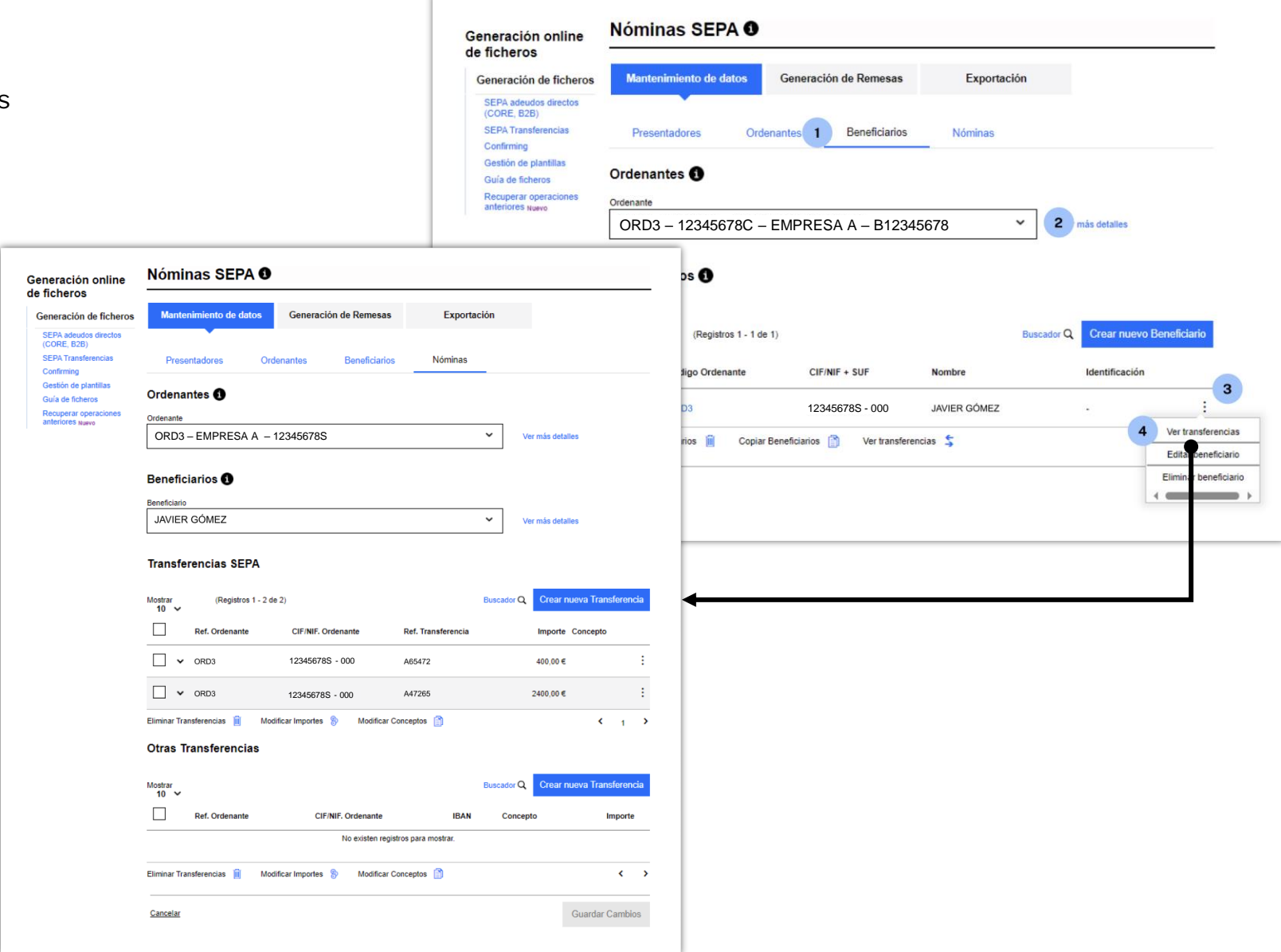

### 3 Editar un beneficiari

Podràs editar un Beneficiari seguint aquests passos:

- 1. Tria l'opció "Beneficiaris"
- 2. Selecciona un ordenant
- 3. Prem els tres punts verticals
- 4. Fes clic a "Editar beneficiari"
- 5. Modifica les dades necessàries
- 6. Fes clic a "Acceptar"

|                                                                                        | Generación online<br>de ficheros<br>Generación de ficheros<br>SEPA adeudos directos<br>(CORE, B2B)<br>SEPA Transferencias<br>Confirming<br>Gestión de plantillas<br>Guía de ficheros<br>Recuperar operaciones<br>anteriores Nuevo | Nóminas SEPA<br>Mantenimiento de dato<br>Presentadores<br>Ordenante<br>ORD3 – 12345678C<br>Beneficiarios (1) | Generación de Remesas         Ordenantes       Beneficiarios         - EMPRESA A - B12345678 | Exportación<br>Nóminas | más detalles                                                      |
|----------------------------------------------------------------------------------------|----------------------------------------------------------------------------------------------------|----------------------------------------------------------------------------------------------------|----------------------------------------------------------------------------------------------|------------------------|-------------------------------------------------------------------|
| Ordenante                                                                              |                                                                                                    |                                                                                                    |                                                                                              | Buscador Q             | Crear nuevo Beneficiario                                          |
| ORD3 - EMPRESA A - B123                                                                | 45678                                                                                                    | ~                                                                                                    | Ver más detalles                                                                             | GÓMEZ                  |                                                                   |
| Beneficiario 5                                                                         |                                                                                                    |                                                                                                    |                                                                                              |                        | Ver transferencias<br>4 Edita eneficiario<br>Elimina beneficiario |
| Nombre* JAVIER GÓMEZ                                                                   |                                                                                                    |                                                                                                    |                                                                                              | •                      |                                                                   |
| <ul> <li>Información opcional</li> </ul>                                               |                                                                                                    |                                                                                                    |                                                                                              |                        |                                                                   |
| <ul> <li>Información de la dirección del Be</li> </ul>                                 | eneficiario                                                                                                    |                                                                                                    |                                                                                              |                        |                                                                   |
| <ul> <li>Intormación de la dirección del Uli</li> <li>* Campos obligatorios</li> </ul> | timo Beneficiario                                                                                                    |                                                                                                    |                                                                                              |                        |                                                                   |
| <u>Cancelar</u>                                                                        |                                                                                                    |                                                                                                    | 6 Aceptar                                                                                    |                        |                                                                   |

#### 4 Eliminar un beneficiari

Podràs eliminar un beneficiari seguint aquests passos:

- 1. Tria l'opció "Beneficiaris"
- 2. Selecciona un ordenant
- 3. Prem els tres punts verticals
- 4. Fes clic a "Eliminar beneficiari"
- 5. Fes clic a "Sí"

Recorda que, un cop eliminat, **no podràs recuperar-lo** i hauràs de crear-lo de nou.

|                   | Generación online                                                         | Nóminas SEPA                                                                                                    |                                           |
|-------------------|---------------------------------------------------------------------------|----------------------------------------------------------------------------------------------------|-------------------------------------------|
|                   | Generación de ficheros                                                    | Mantenimiento de datos Generación de Remesas Exportación                                                                               |                                           |
|                   | SEPA adeudos directos<br>(CORE, B2B)<br>SEPA Transferencias<br>Confirming | Presentadores Ordenantes 1 Beneficiarios Nóminas                                                                                       |                                           |
|                   | Gestión de plantillas<br>Guía de ficheros<br>Recuperar operaciones        | Ordenantes ①                                                                                                    |                                           |
|                   | antenores Nuevo                                                           | ORD3 – 12345678C – EMPRESA A – B12345678                                                                                               |                                           |
|                   |                                                                           | Beneficiarios<br>Mostrar (Registros 1 - 1 de 1)<br>10 ✓ Buscador Q Crear nuevo<br>Código Ordenante CIF/NIF + SUF Nombre Identificación | ) Beneficiario                            |
|                   |                                                                           | □ ✓ ORD3 12345678B - 000 JAVIER GÓMEZ -                                                                                                | : 3                                       |
|                   |                                                                           | eneficiarios 👔 Ver transferencias 💲                                                                                                    | Ver transferencias<br>Editar beneficiario |
| Confirme la o     | peración                                                                  | ×                                                                                                    | Elimin ar beneficiario                    |
| ¿Está seguro de e | eliminar el beneficiario con id - y nom                                   |                                                                                                    |                                           |
| No                |                                                                           | 5 Sí                                                                                                    |                                           |
|                   |                                                                           |                                                                                                    |                                           |

## 5 Eliminar múltiples beneficiaris

Podràs eliminar un o múltiples beneficiaris seguint aquests passos:

- 1. Tria l'opció "Beneficiaris"
- 2. Selecciona un ordenant
- 3. Selecciona els Beneficiaris
- 4. Fes clic a "Eliminar beneficiaris"
- 5. Fes clic a "Sí"

Recorda que, un cop eliminats, **no podràs recuperar-los** i hauràs de crear-los de nou.

| Generación online<br>de ficheros                                          | Nóminas SEPA 0                      |                               |                |            |                          |            |              |
|---------------------------------------------------------------------------|-------------------------------------|-------------------------------|----------------|------------|--------------------------|------------|--------------|
| Generación de ficheros                                                    | Mantenimiento de datos              | Generación de Remesas         | Exportacio     | ón         |                          |            |              |
| SEPA adeudos directos<br>(CORE, B2B)<br>SEPA Transferencias<br>Confirming | Presentadores Ord                   | enantes 1 Beneficiarios       | Nóminas        |            |                          |            |              |
| Gestión de plantillas<br>Guía de ficheros<br>Recuperar operaciones        |                                     |                               |                |            |                          |            |              |
| anteriores Nuevo                                                          | Ordenante del fichero               |                               |                | ~ 2        | nás detalles             |            |              |
|                                                                           | Beneficiarios <b>1</b>              |                               |                |            |                          |            |              |
|                                                                           | Mostrar (Registros 1 - 2 de<br>10 V | 2)                            |                | Buscador Q | Crear nuevo Beneficiario |            |              |
|                                                                           | Código Ordenante                    | CIF/NIF + SUF                 | Nombre         |            | Identificación           |            |              |
| 3                                                                         | V ORD3                              | B12345678-111                 | JAVIER GÓMEZ   |            |                          |            |              |
| U                                                                         | V ORD4                              | B12345678-111                 | JOSE FERNÁNDEZ |            |                          |            | ~            |
| 4                                                                         | Eliminar Beneficiarios 🔟 Copiar     | Beneficiarios 👔 Ver transfere | ncias 💲        |            | Confirme la ope          | ración     | ·            |
|                                                                           | <u>Cancelar</u>                     |                               |                | (Re        | Va a eliminar 2 benefic  | ciarios. ¿ | Esta seguro? |
|                                                                           |                                     |                               |                | o O        | No                       | 5          | Sí           |

#### **6** Copiar beneficiaris

Copiar els Beneficiaris d'un Ordenant et facilitarà la reutilització de dades d'un mateix Beneficiari per a diferents Ordenants, i estalviarà temps en evitar haver d'introduir la mateixa informació una vegada i una altra, i t'assegurarà consistència i precisió en la informació.

Podràs copiar un o múltiples Beneficiaris seguint aquests passos:

- 1. Tria l'opció "Beneficiaris"
- 2. Selecciona un ordenant
- 3. Fes clic a "Copiar beneficiaris"
- 4. Selecciona un ordenant de destinació
- 5. Selecciona els Beneficiaris que cal copiar
- 6. Fes clic a "Acceptar"
- 7. Prem "Sí" per confirmar

| Generación online                                                         | Nóminas SEPA 0                                                       |                                                       |                  |
|---------------------------------------------------------------------------|----------------------------------------------------------------------|-------------------------------------------------------|------------------|
| Generación de ficheros                                                    | Mantenimiento de datos Generación de Remesas Exp                     | ortación                                              |                  |
| SEPA adeudos directos<br>(CORE, B2B)<br>SEPA Transferencias<br>Confirming | Presentadores Ordenantes 1 Beneficiarios Nómin                       | as                                                    |                  |
| Gestión de plantillas<br>Guía de ficheros                                 | Ordenantes 🕕                                                         |                                                       |                  |
| Recuperar operaciones<br>anteriores Nuevo                                 | Ordenante                                                            |                                                       |                  |
| 1                                                                         | ORD3 – 12345678C – EMPRESA A – B12345678                             | más detalles                                          |                  |
|                                                                           | Beneficiarios ()                                                     | Ordenante                                             |                  |
|                                                                           | Mostrar (Registros 1 - 1 de 1)<br>10 ❤                               | Ordenante<br>ORD3 – 12345678C – EMPRESA A – B12345678 | Ver más detailes |
|                                                                           | Código Ordenante CIF/NIF + SUF Nombre                                | Ordenante destino                                     |                  |
|                                                                           | B12345678-111 JAVIER GÓI                                             | Ordenante destino                                     |                  |
|                                                                           | Eliminar Beneficiarios 3 Copiar Beneficiarios 👔 Ver transferencias 💲 | ORD3 – 12345678C – EMPRESA A – B12345678              | 4 r más detalles |
|                                                                           | Cancelar                                                             | Beneficiarios a copiar                                |                  |
|                                                                           |                                                                      | Mostrar 10 V (Registros 1 - 1 de 1)                   | Buscador Q       |
|                                                                           |                                                                      | Nombre                                                | Identificación   |
|                                                                           |                                                                      | 5 🗌 🖌 JAVIER GÓMEZ                                    |                  |
|                                                                           |                                                                      |                                                       | < 1 >            |
| irme la operación                                                         |                                                                      | ×                                                     | 6 Aceptar        |
| seguro de querer copiar los                                               | beneficiarios del ordenante ORD3 – 12345678C I ordenante             | ORD3 – 12345678C ?                                    |                  |
|                                                                           |                                                                      |                                                       |                  |
|                                                                           | 7                                                                    |                                                       |                  |

Gestió de Nòmines

#### **1** Veure detalls

Podràs veure els detalls d'una Transferència de nòmina seguint aquests passos:

SEPA adeudos directos (CORE, B2B) SEPA Transferencias Pre Tria l'opció "Nòmines" 1. Confirming Si selecciones l'ordenant, et sortiran Gestión de plantillas 2. Order Guía de ficheros només els beneficiaris d'aquest Recuperar operaciones Ordenan anteriores Nuevo Order ordenant. Si no selecciones l'ordenant, et surten tots els beneficiaris. Bene 3. Fes clic en el desplegable (situat a Beneficia l'esquerra de la Ref. Ordenant). Benef Trans

Generación online

Generación de ficheros

de ficheros

| óminas SEPA 0                                               |                    |                                                                                                    |
|-------------------------------------------------------------|--------------------|----------------------------------------------------------------------------------------------------|
| Mantenimiento de datos Generación de Remesas                | Exportación        |                                                                                                    |
| Presentadores Ordenantes Beneficiario:                      | Nóminas            |                                                                                                    |
| rdenantes <b>()</b>                                         |                    |                                                                                                    |
| denante                                                     |                    |                                                                                                    |
| Ordenante del fichero                                       | ~                  | La selecció de l'Ordenant i del Beneficiari                                                              |
| eneficiarios 🕕                                              |                    | <ul> <li>no és necessària, però t'ajudarà a trobar<br/>una nòmina específica més fàcilment.</li> </ul>   |
| neficiario                                                  |                    |                                                                                                    |
| Seneticiarios del ordenante                                 | ~                  | /er más detalles                                                                                         |
| ransferencias SEPA<br>ostrar (Registros 1 - 3 de 3)<br>10 ~ | Buscador Q         | Crear nueva Transferencia                                                                                |
| Ref. Ordenante CIF/NIF. Ordenante R                         | Ref. Transferencia | Importe Concepto                                                                                         |
| 2 ORD3 12345678C A                                          | \54341             | Transferencias SEPA                                                                                      |
| _ <b>∨</b> ORD3 12345678C A                                 | \$54789            | Mostrar (Registros 1 - 3 de 3) Buscador Q Crear nueva Transferencia                                      |
|                                                             |                    | 10 ✓                                                                                                    |
|                                                             |                    | □ ^ ORD3 12345678C A54341 400,00 € :                                                                     |
|                                                             |                    | Nombre Ordenante         IBAN           ORD – EMPRESA A – B12345678         ES-12-3456789012345678901234 |
|                                                             |                    | Nombre Beneficiario         IBAN           JAVIER GÓMEZ         ES-12-3456789012345678901234             |
|                                                             |                    | BIC undefined                                                                                            |
|                                                             |                    |                                                                                                    |

### **2** Editar una transferència

Podràs editar una Transferència seguint aquests passos:

- 1. Tria l'opció "Nòmines"
- 2. Prem els tres punts verticals
- 3. Fes clic a "Editar Transferència"
- 4. Modifica les dades necessàries
- 5. Fes clic a "Acceptar"

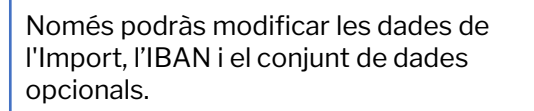

|                                                                                                    | Generación online<br>de ficheros                                          | Nómina    | as SEPA O              |                 |                      |                                             |
|----------------------------------------------------------------------------------------------------|---------------------------------------------------------------------------|-----------|------------------------|-----------------|----------------------|---------------------------------------------|
|                                                                                                    | Generación de ficheros                                                    | Mantenin  | niento de datos Genera | ción de Remesas | Exportación          | 1                                           |
|                                                                                                    | SEPA adeudos directos<br>(CORE, B2B)<br>SEPA Transferencias<br>Confirming | Presenta  | adores Ordenantes      | Beneficiario:   | 1 Nóminas            |                                             |
|                                                                                                    | Gestión de plantillas<br>Guía de ficheros<br>Recuperar operaciones        | Ordenante | es D                   |                 |                      |                                             |
|                                                                                                    | antenores Nuevo                                                           | Ordenante | del fichero            |                 | ~                    | Ver más detalles                            |
| Ordenante                                                                                                    |                                                                           |           | -                      |                 |                      |                                             |
| Ordenante                                                                                                    |                                                                           |           |                        |                 | ~                    | Ver más detalles                            |
| ORD3 – 12345678C – EMPRESA A – B                                                                                                    | 12345678                                                                  | ~         | Ver más detalles       |                 |                      |                                             |
|                                                                                                    |                                                                           |           |                        |                 |                      |                                             |
| Beneficiario                                                                                                    |                                                                           |           |                        |                 | Bu                   | scador Q Crear nueva Transferencia          |
| Beneficiario                                                                                                    |                                                                           |           |                        |                 | Ref. Transferencia   | Importe Concepto                            |
| JAVIER GOMEZ                                                                                                    |                                                                           | ~         | Ver mas detalles       |                 | A54341               | 400,00 €                                    |
|                                                                                                    |                                                                           |           |                        |                 | A54789               | 3 Editar Ansfe<br>2400,00 € Eliminar Transf |
| Iraneterenciae SEPA                                                                                                    |                                                                           |           |                        |                 |                      |                                             |
| Transferencias SEPA 4                                                                                                    |                                                                           |           |                        |                 | A5465DFR             | 300,00 €                                    |
| Ref. Transf.*                                                                                                    | ]                                                                         |           |                        | ficar Co        | A5465DFR             | 300.00 € :                                  |
| Iransferencias SEPA     4       Ref. Transf.*                                                                                                    | ]                                                                         |           |                        | ficar Co        | A5465DFR             | 300,00 € :                                  |
| Iransferencias SEPA         4           Ref. Transf.*         A34341           Importe*         400         €                                                                                                    | ]                                                                         |           |                        | ficar Co        | A5465DFR             | 300,00 € :<br>< 1 >                         |
| Iransferencias SEPA         4           Ref. Transf.*                                                                                                    | ]                                                                         |           |                        | ficar Co        | A5465DFR             | 300,00€ :                                   |
| Iransferencias SEPA     4       Ref. Transf.*     A34341       Importe*     400       400     €       IBAN     12 12345678901234567890                                                                           | ]                                                                         |           |                        | ficar Co        | A5465DFR             | 300,00 € :<br>< 1 >                         |
| Iransferencias SEPA     4       Ref. Transf.*     A34341       Importe*     400       €     12 12345678901234567890       ♦     12 12345678901234567890                                                          | ]                                                                         |           |                        | ficar Co        | A5465DFR<br>Inceptos | 300,00 € :                                  |
| Iransferencias SEPA     4       Ref. Transf.*     A34341       Importe*     400       400     €       IBAN     12 12345678901234567890       Č     X                                                             | ]                                                                         |           |                        | icar Co         | A5465DFR             | 300,00 € :<br>< 1 >                         |
| Iransferencias SEPA       4         Ref. Transf.*       A34341         Importe*       400       €         BAN       ES       12 12345678901234567890         ♥       Datos Opcionales       'Campos obligatorios | ]                                                                         |           |                        | ficar Co        | A5465DFR             | 300,00 € :<br>< 1 >                         |

## 3 Eliminar una transferència

Podràs eliminar una Transferència seguint aquests passos:

- 1. Tria l'opció "Nòmines"
- 2. Prem els tres punts verticals
- 3. Fes clic a "Eliminar Transferència"
- 4. Fes clic a "Sí"

Recorda que, un cop eliminada la Transferència, **no podràs recuperar-la** i hauràs de crear-la de nou.

| eneración online                                                          | Nóminas SEPA 0                                                                                 |                                    |                                                                                             |
|---------------------------------------------------------------------------|------------------------------------------------------------------------------------------------|------------------------------------|---------------------------------------------------------------------------------------------|
| Generación de ficheros                                                    | Mantenimiento de datos Generación de Remesas Exportación                                       |                                    |                                                                                             |
| SEPA adeudos directos<br>(CORE, B2B)<br>SEPA Transferencias<br>Confirming | Presentadores Ordenantes Beneficiario: 1 Nóminas                                               |                                    |                                                                                             |
| Gestión de plantillas                                                     | Ordenantes <b>1</b>                                                                            |                                    |                                                                                             |
| Recuperar operaciones                                                     | Ordenante                                                                                      |                                    |                                                                                             |
| antenores NURVO                                                           | Ordenante del fichero 🗸                                                                        | Ver más detalles                   | Seleccionar l'Ordenant i el Beneficiari <b>no</b>                                           |
|                                                                           | Beneficiarios 1                                                                                | 4                                  | <b>és obligatori,</b> però t'ajudarà a localitzar<br>una transferència específica de manera |
|                                                                           | Beneficiario                                                                                   |                                    | més rànida i senzilla                                                                       |
|                                                                           | Beneficiarios del ordenante 🗸                                                                  | Ver más detalles                   |                                                                                             |
|                                                                           | Transferencias SEPA                                                                            |                                    |                                                                                             |
|                                                                           | Mostrar (Registros 1 - 3 de 3) Buscador<br>10 V                                                | Q Crear nueva Transferencia        |                                                                                             |
|                                                                           | Ref. Ordenante CIF/NIF. Ordenante Ref. Transferencia                                           | Importe Concepto                   |                                                                                             |
|                                                                           | □ <b>v</b> ORD3 12345678C A54341                                                               | 400,00 €                           | 2                                                                                           |
|                                                                           | □ ✓ ORD3 12345678C A54789                                                                      | 2400,00 €<br>Elimiter Transference | rencia ferencia                                                                             |
|                                                                           | □                                                                                              | 300,00 € :                         |                                                                                             |
|                                                                           | Eliminar Transferencias 📋 Modificar Importes 🚷 Modificar Conceptos 🗊                           | < >                                |                                                                                             |
|                                                                           |                                                                                                |                                    |                                                                                             |
|                                                                           |                                                                                                |                                    |                                                                                             |
|                                                                           |                                                                                                |                                    |                                                                                             |
| nefic                                                                     | Confirme la operación                                                                          |                                    |                                                                                             |
| n <b>efic</b><br>liciario                                                 | Confirme la operación                                                                          |                                    |                                                                                             |
| iciario<br>RNAI                                                           | Confirme la operación<br>¿Está seguro de eliminar la transferencia con referencia A54341?      |                                    |                                                                                             |
| n <b>efic</b><br>Iclaric<br>RNAI                                          | Confirme la operación<br>¿Está seguro de eliminar la transferencia con referencia A54341?      |                                    |                                                                                             |
| nefic<br>Iciario<br>RNAI<br>nsfe                                          | X<br>Confirme la operación<br>¿Está seguro de eliminar la transferencia con referencia A54341? |                                    |                                                                                             |

#### 4 Eliminar múltiples transferències

Podràs eliminar una o múltiples Transferències seguint aquests passos:

- 1. Tria l'opció "Nòmines"
- 2. Selecciona les Transferències
- 3. Fes clic a "Eliminar Transferències"
- 4. Fes clic a "Sí"

Recorda que, un cop eliminades, **no podràs recuperar-les** i hauràs de crear-les de nou.

| Generación online                                                         | Nóminas SEPA <b>0</b>                 |                             |                    |            |                    |                                                                                                    |              |                           |                   |                    |   |
|---------------------------------------------------------------------------|---------------------------------------|-----------------------------|--------------------|------------|--------------------|----------------------------------------------------------------------------------------------------|--------------|---------------------------|-------------------|--------------------|---|
| Generación de ficheros                                                    | Mantenimiento de datos                | Exporta                     | Exportación        |            |                    |                                                                                                    |              |                           |                   |                    |   |
| SEPA adeudos directos<br>(CORE, B2B)<br>SEPA Transferencias<br>Confirming | Presentadores Orde                    | nantes Beneficiario         | 1 Nóminas          | _          |                    |                                                                                                    |              |                           |                   |                    |   |
| Gestión de plantillas<br>Guía de ficheros                                 | Ordenantes <b>1</b>                   |                             |                    |            |                    |                                                                                                    |              |                           |                   |                    |   |
| Recuperar operaciones<br>anteriores Nuevo                                 | Ordenante                             |                             |                    |            |                    | es<br>PS Confirme la operación<br>PUJ(Va a eliminar 2 transferencias. ¿Esta seg<br>ias<br>No 4 Sí<br>Conceptc<br>(Registros 1 - 2 de 2)<br><br><br><br><br><br><br> |              |                           |                   |                    |   |
|                                                                           | Ordenante del fichero                 |                             |                    | ~          | Ver más detalles   | _                                                                                                    | _            |                           |                   |                    |   |
|                                                                           | Beneficiarios 1                       |                             |                    |            |                    | os (                                                                                                    | Co           | onfirme la                | operación         | ×                  | 1 |
|                                                                           | Beneficiarios del ordenante           |                             |                    |            | ✓ Ver más detalles |                                                                                                    |              |                           |                   |                    |   |
|                                                                           | Transferencias SEPA                   |                             |                    |            |                    | ias                                                                                                    | Va           | a eliminar 2<br><u>No</u> | transferencias. ¿ | Esta seguro?<br>Sí | İ |
|                                                                           | Mostrar (Registros 1 - 3 de 3<br>10 V | 3)                          |                    | Buscador ( | Crear nueva I      | rar                                                                                                    |              |                           |                   |                    |   |
|                                                                           | Ref. Ordenante                        | CIF/NIF. Ordenante          | Ref. Transferencia |            | Importe Conce      | ptc (Reg                                                                                                    | istros 1 - : | 2 de 2)                   |                   |                    |   |
|                                                                           | ORD3                                  | 12345678C                   | A54341             |            | 400,00€            |                                                                                                    | :            |                           |                   |                    |   |
| 2                                                                         | ORD3                                  | 12345678C                   | A547i9             |            | 2400,00€           |                                                                                                    | ÷            |                           |                   |                    |   |
|                                                                           | □                                     | 12345678C                   | A546: DFR          |            | 300,00 €           |                                                                                                    | :            |                           |                   |                    |   |
| 3                                                                         | Eliminar Transferencias 📋 Modifi      | car Importes 🛞 Modificar Co | onceptos 📄         |            |                    | <b>&lt;</b> 1                                                                                                    | >            |                           |                   |                    |   |

Els Imports s'editen a la mateixa

taula de visualització.

#### 5 Modificar l'import en múltiples transferències

Podràs modificar l'Import d'una o múltiples Transferències seguint aquests passos:

- 1. Tria l'opció "Nòmines"
- 2. Fes clic a "Modificar Imports"
- 3. Introdueix els nous imports
- 4. Fes clic a "Desar Canvis"

|                                                                           |                                          |                                     |            | Mostrar<br>10 🗸                                                            | (Registros 1   | 2 de 2)            |                   |               | Buscador Q Crear nue | eva Transferencia            |  |
|---------------------------------------------------------------------------|------------------------------------------|-------------------------------------|------------|----------------------------------------------------------------------------|----------------|--------------------|-------------------|---------------|----------------------|------------------------------|--|
| Generación online                                                         | Nóminas SEPA 🛛                           |                                     |            |                                                                            | Ref. Ordenante | CIF/NIF. Or        | denante Ref.      | Transferencia | Importe C            | Concepto                     |  |
| de ficheros<br>Generación de ficheros                                     | Mantenimiento de datos                   | Generación de Remesas               | Exportació | □ •                                                                        | ORD3           | 123456780          | A543              | 341           | 500,00               | :                            |  |
| SEPA adeudos directos<br>(CORE, B2B)<br>SEPA Transferencias<br>Confirming | Presentadores Ordena                     | antes Beneficiaric 1                | lóminas    | •                                                                          | ORD3           | 123456780          | A547              | 789           | 2400,00<br>€         | :                            |  |
| Gestión de plantillas<br>Guía de ficheros                                 | Ordenantes 🚯                             |                                     |            | Eliminar Trar                                                              | nsferencias 📋  | Modificar Importes | Modificar Concept | os 📋          |                      | < 1 >                        |  |
| Recuperar operaciones<br>anteriores <sub>Nuevo</sub>                      | Ordenante<br>Ordenante del fichero       |                                     |            | Otras Tr                                                                   | ransferencias  |                    |                   |               |                      |                              |  |
|                                                                           | Beneficiarios <b>()</b>                  |                                     |            | Mostra<br>10 ~                                                             | Ref. Ordenante | CIF/I              | NIF. Ordenante    | IBAN          | Buscador Q Crear nue | eva Transferencia<br>Importe |  |
|                                                                           | Beneficiario Beneficiarios del ordenante |                                     |            | No existen registros para mostrar.                                         |                |                    |                   |               |                      |                              |  |
|                                                                           | Transferencias SEPA                      |                                     |            | Eliminar Transferencias 📋 Modificar Importes 🛞 Modificar Conceptos 🛐 < 🗸 🗲 |                |                    |                   |               |                      |                              |  |
|                                                                           | Mostrar (Registros 1 - 3 de 3)<br>10 V   |                                     | В          | Cancelar                                                                   |                |                    |                   |               | 4                    | Guardar Cambios              |  |
|                                                                           | Ref. Ordenante                           | CIF/NIF. Ordenante Ref. Tran        | sferencia  | Import                                                                     | e Concepto     |                    |                   |               |                      |                              |  |
|                                                                           | ORD3                                     | 12345678C A54341                    |            | 400,00                                                                     | €              | :                  |                   |               |                      |                              |  |
|                                                                           | ORD3                                     | 12345678C A54789                    |            | 2400,00                                                                    | €              | :                  |                   |               |                      |                              |  |
|                                                                           | □ ✓ A54FD44                              | 12345678C A5465DF                   | R          | 300,00                                                                     | €              | :                  |                   |               |                      |                              |  |
|                                                                           | Eliminar Transferencias 2 Modifica       | ar Importes 🛞 Modificar Conceptos [ | 3          |                                                                            | ۲ 1            | >                  |                   |               |                      |                              |  |

Transferencias SEPA

#### 6 Modificar el concepte en múltiples transferències

Podràs modificar el Concepte d'una o múltiples Transferències seguint aquests passos:

- 1. Tria l'opció "Nòmines"
- 2. Fes clic a "Modificar Conceptes"
- 3. Modifica les dades necessàries
- 4. Fes clic a "Desar Canvis"

| neración online<br>ficheros                      | Nóminas SEPA                                               |                   |                                            |                                |                      |                 |  |  |  |  |
|--------------------------------------------------|------------------------------------------------------------|-------------------|--------------------------------------------|--------------------------------|----------------------|-----------------|--|--|--|--|
| Generación de ficheros                           | Mantenimiento de datos Generación de Remesas               | Exportación       | Els Conceptes <b>s'editen a la mateixa</b> |                                |                      |                 |  |  |  |  |
| (CORE, B2B)<br>SEPA Transferencias<br>Confirming | Presentadores Ordenantes Beneficiario                      | taula de visualit | zació.                                     |                                |                      |                 |  |  |  |  |
| Gestión de plantillas<br>Guía de ficheros        | Ordenantes <b>1</b>                                        |                   |                                            |                                |                      |                 |  |  |  |  |
| nteriores Nuevo                                  | Ordenante                                                  |                   |                                            |                                |                      |                 |  |  |  |  |
|                                                  | Ordenante del fichero                                      |                   | Ver más detalles                           |                                |                      |                 |  |  |  |  |
|                                                  |                                                            |                   | Transferencias SEPA                        |                                |                      |                 |  |  |  |  |
|                                                  | Beneficiarios 1                                            |                   | Mostrar (Registros 1 - 2 de 2)<br>10 V     |                                |                      |                 |  |  |  |  |
|                                                  | Beneficiarios del ordenante                                |                   | Ref. Ordenante CIF/NIF. (                  | Ordenante Ref. Transferencia   | Importe Concepto     |                 |  |  |  |  |
|                                                  | Transferencias SEPA                                        |                   | ORD3 12345678                              | IC A54341                      | 400,00 €<br><b>3</b> |                 |  |  |  |  |
|                                                  |                                                            |                   | □ • ORD3 12345678                          | 3C A54789                      | 2400.00 €            |                 |  |  |  |  |
|                                                  | Mostrar (Registros 1 - 3 de 3)<br>10 V                     |                   | Eliminar Transferencias 📋 Modificar Imp    | oortes 🛞 Modificar Conceptos 🎒 |                      | ۲ ا             |  |  |  |  |
|                                                  | Ref. Ordenante CIF/NIF. Ordenante                          | Ref. Tra          | Otras Transferencias                       |                                |                      |                 |  |  |  |  |
|                                                  | □ <b>v</b> ORD3 12345678C                                  | A54341            | Mostrar<br>10 ~                            |                                | Buscador Q Crear nue | va Transferenci |  |  |  |  |
|                                                  | □ ✔ ORD3 12345678C                                         | A54789            | Ref. Ordenante                             | CIF/NIF. Ordenante             | IBAN Concepto        | Importe         |  |  |  |  |
|                                                  | ▲ A54FD44 12345678C                                        | A5465DI           |                                            | rar.                           |                      |                 |  |  |  |  |
|                                                  | Eliminar Transferencias 2 Modificar Importes & Modificar C | onceptos          | Eliminar Transferencias 📓 Modificar Imp    | portes 🛞 Modificar Conceptos 📋 |                      | <               |  |  |  |  |
|                                                  |                                                            |                   | Cancelar                                   |                                | 4                    | uardar Cambio   |  |  |  |  |

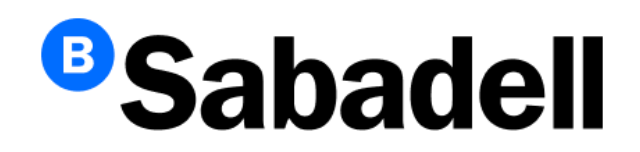

© Banco de Sabadell, S.A. 2024